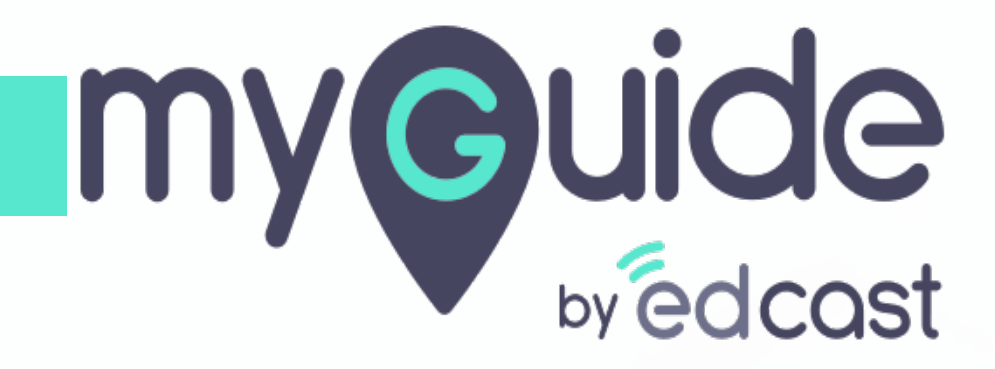

**Tooltip and Validation** 

myguide.org

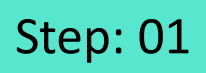

1) Click the floating plus icon in the lower right of a folder

| Ģ         |                                         | $\mathcal{G}\equiv \times$ |                                 |  |
|-----------|-----------------------------------------|----------------------------|---------------------------------|--|
|           | Guides L                                | P                          |                                 |  |
| III Apr   | plication 02                            |                            |                                 |  |
| Filters   | Current Page My Guides                  | Q, Search                  |                                 |  |
|           | Guides 〉 Folder One                     |                            |                                 |  |
| F I       | older One                               |                            |                                 |  |
|           |                                         |                            |                                 |  |
|           | No Guide created yet!                   | ſ                          | Click the fleeting plue icon in |  |
| © MyGuida | e by EdCast   Privacy & Cookies   Terms | e or Sub Folder            | the lower right of a folder     |  |
|           |                                         |                            |                                 |  |

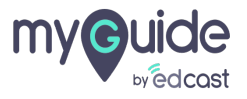

- 1) Enter a name for this tooltip
- 2) Add a URL rule where you want to place the tooltip

| ٩                                                     | $\equiv \times$    |                                                       |  |
|-------------------------------------------------------|--------------------|-------------------------------------------------------|--|
| Guides                                                | LXP                |                                                       |  |
| Application 02                                        |                    |                                                       |  |
| $\leftarrow$ Add new Tooltip under Folder One         |                    |                                                       |  |
| Set Name                                              |                    | Enter a name for this tooltip                         |  |
| Remove tooltips if rules become invalid               |                    | Ģ                                                     |  |
| Please add URL and/or page element rules to associate | tooltips to a page | Add a URL rule where you want<br>to place the tooltip |  |
| Add Group  Segmentation                               | ~                  |                                                       |  |
|                                                       |                    |                                                       |  |
| Submit Cancel                                         |                    |                                                       |  |
| © MyGuide by EdCast   Privacy & Cookies   Terms       | •                  |                                                       |  |
|                                                       |                    |                                                       |  |

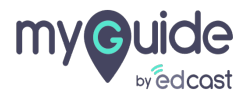

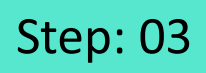

#### 1) Select "Validation & Tooltip" from the options

| G     | )                                           | $\mathcal{O}\equiv \times$ |                               |  |
|-------|---------------------------------------------|----------------------------|-------------------------------|--|
| ÷     | Tooltip and Validation                      |                            |                               |  |
|       |                                             |                            |                               |  |
|       |                                             |                            |                               |  |
|       |                                             |                            |                               |  |
|       |                                             |                            |                               |  |
|       |                                             |                            |                               |  |
|       |                                             |                            |                               |  |
|       |                                             |                            |                               |  |
|       |                                             | Form Submit                |                               |  |
|       | Start adding steps                          | Digital Duct Tape          | Select "Validation & Teoltin" |  |
|       |                                             | Power HTML     Continue    | from the options              |  |
|       |                                             | I Validation               | Ģ                             |  |
|       |                                             | ⑦ Tooltip                  |                               |  |
|       |                                             | <b>(</b>                   |                               |  |
| © Mu  | Guide by EdCast   Privacy & Cookies   Terms |                            |                               |  |
| S 117 |                                             | •                          |                               |  |
|       |                                             |                            |                               |  |

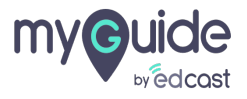

## Capture an element, add a guidance message and customize the icon if you like

1) Capture an element, add a guidance message and customize the icon if you like

|                                                                                                    | Canture an element add a                                                                                                  |
|----------------------------------------------------------------------------------------------------|----------------------------------------------------------------------------------------------------|
| Create your Tooltip<br>File Edit View Insert Format Tools Table                                                                                                    | guidance message and<br>customize the icon if you like                                                                    |
| 5     ∂     A     V     B     I     I </td <td>Email</td> | Email                                                                                                    |
|                                                                                                    | Confirm email                                                                                                    |
| L.                                                                                                    | Password                                                                                                    |
| P 0/800 POWERED BY TINY                                                                                                    | What should we call you?                                                                                                  |
| Tooltip Icon                                                                                                    | Date of birth                                                                                                    |
| Computer Library Image dimensions: 20 x 20 px Image Preview                                                                                                    | Year Month Day Male Female Non-binary Share my registration data with Spotify's content providers for marketing purposes. |
| Z - Index:                                                                                                    | I'm not a robot recAPTCHA<br>Pinacy-Terms                                                                                 |
| Cancel Save & Next Save                                                                                                    | By clicking on Sign up, you agree to Spotify's Terms and Conditions of Use.                                               |

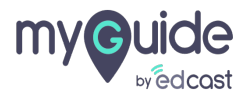

- 1) Select tooltip icon position from here
- 2) Select a validation type for the captured element

| <b>©</b> •                          | ×            |                        |                                        |                                                                  |                  |   |
|-------------------------------------|--------------|------------------------|----------------------------------------|------------------------------------------------------------------|------------------|---|
| Select icon position                |              | s                      | IGN UP                                 | WITH FACEBOOK                                                    |                  |   |
| Select Position     Custom Position | Select there | cooltip icon position  | from                                   | or<br>h your email addre:                                        | 55               |   |
| Top 0 px Left 0 px                  |              | Confirm email          |                                        |                                                                  |                  |   |
| Tooltip icon size                   |              |                        |                                        |                                                                  |                  | 1 |
| Width 20 px Height 20 px            |              | Password               |                                        | -                                                                |                  |   |
|                                     |              | What should w          |                                        | <b>Ø</b>                                                         |                  |   |
| Width px Height px                  |              | Date of birth          | Password i<br>characters<br>east one n | must be at least 6<br>and it must contain at<br>umber or special |                  |   |
| Validation Pulse                    | Calcot       | - unlidation turns for | Ale e                                  |                                                                  | Day              |   |
| valuation rules                     | Select       | a validation type for  | the                                    |                                                                  |                  |   |
| Select validation type              | Capture<br>G | Sa sisiliont           |                                        | Non-binary                                                       |                  |   |
| Tooltip click action                |              | purposes.              |                                        | th Spotify's content providers                                   | s for marketing  |   |
| Default                             |              |                        |                                        | -                                                                |                  |   |
| Open Current Page in MyGuide Panel  |              |                        | I'm not a                              | robot 😂                                                          |                  |   |
| O Open URL https://www.example.com  |              |                        |                                        | reCAPTO<br>Privacy - Ti                                          | erma             |   |
|                                     |              | By clicking on Sign    | up, you ag                             | ree to Spotify's Terms and Cor                                   | nditions of Use. |   |
| Cancel Save & Next Save             |              | To learn more abo      | ut how Sp                              | otify collects uses shares and                                   | protects your    |   |

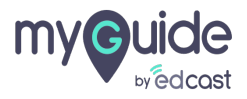

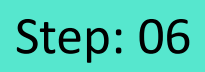

1) We will select "Mandatory field" as the option

| Validation Rules                                                             | SI                               | GN UP WITH FACEBOOK                                            |                   |          |
|------------------------------------------------------------------------------|----------------------------------|----------------------------------------------------------------|-------------------|----------|
| Select validation type                                                       | We will select "Mandatory fie    | eld" h your email addre                                        | 255               |          |
| Mandatory field                                                              | as the option                    |                                                                |                   |          |
| Numeric field                                                                | Ø                                |                                                                |                   |          |
| Date format                                                                  |                                  |                                                                |                   |          |
| Time format                                                                  | Confirm email                    |                                                                |                   |          |
| Email address format                                                         |                                  |                                                                |                   |          |
| Web address format                                                           | Password                         |                                                                |                   |          |
| Phone number format                                                          |                                  | 0                                                              |                   |          |
| Character count                                                              | What should v                    | <u>v</u>                                                       |                   |          |
| Bullet count                                                                 | vvnat snotid v p                 | assword must be at least 6<br>naracters and it must contain at |                   |          |
| Regular expression                                                           | Date of birth                    | ast one number or special                                      |                   |          |
| Confidence Score                                                             | Year                             | Month V                                                        | Day               |          |
| Match Type                                                                   |                                  |                                                                |                   |          |
| Default                                                                      | 🔍 Male 🔍 Fem                     | ale 🔍 Non-binary                                               |                   |          |
| MyGuide detected the following text associated with the<br>selected element: | Share my registrati<br>purposes. | on data with Spotify's content provide                         | rs for marketing  |          |
| Password                                                                     |                                  |                                                                |                   |          |
| Ignore this text                                                             |                                  | m not a robot                                                  | M                 |          |
| Custom Selector                                                              |                                  | reCAP <sup>®</sup><br>Privacy -                                | TCHA<br>Terma     |          |
| Match Level                                                                  | By clicking on Sign u            | n. you agree to Spotify's Terms and Co                         | anditions of Use. |          |
| Cancel Save & Next Save                                                      | by shearing on orgina            |                                                                |                   | <b>S</b> |

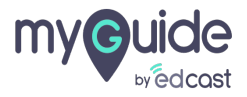

- 1) Enter a validation message
- 2) Customize the position and action of tooltip

| <b>©</b>                           | ×                                            |                                                     |   |                                                                  |
|------------------------------------|----------------------------------------------|-----------------------------------------------------|---|------------------------------------------------------------------|
| Tooltip popup size                 | sig                                          | N UP WITH FACEBOOK                                  |   |                                                                  |
| Width px Height px                 | Sign u                                       | or<br>p with your email address                     |   |                                                                  |
| Validation Rules                   | Email                                        |                                                     |   |                                                                  |
| Select validation type             | ▼<br>Confirm email                           |                                                     |   |                                                                  |
| Mandatory field                    | ×<br>Enter a validation message              | _                                                   | 0 | Password must be at least 6<br>characters and it must contain at |
| Password is case sensitive         | ©                                            |                                                     |   | least one number or special character.                           |
| Salart Position                    | Unit should we d                             | all you?                                            |   |                                                                  |
|                                    | Year                                         | Month V Day                                         |   |                                                                  |
|                                    | Customize the position and action of tooltip | Non-binary                                          |   |                                                                  |
| Default                            | Ģ                                            | ith Spotify's content providers for marketing       |   |                                                                  |
| Open Current Page in MyGuide Panel |                                              | 0                                                   |   |                                                                  |
| Change Element                     |                                              | reCAPTCHA<br>Privacy - Terms                        |   |                                                                  |
| Cancel Save & Next Save            | By clicking on Sign up                       | you agree to Spotify's Terms and Conditions of Use. |   |                                                                  |

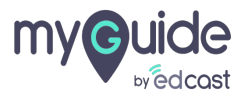

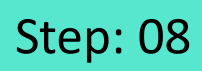

1) You can add a survey for the tooltip action

| Ģ                                  | ×                |                        |  |
|------------------------------------|------------------|------------------------|--|
| Tooltip popup size                 |                  |                        |  |
| Width px Height px                 |                  |                        |  |
| Validation Rules                   |                  |                        |  |
| Select validation type             | •                |                        |  |
| Tooltip click action               |                  |                        |  |
| Default                            |                  |                        |  |
| Open Current Page in MyGuide Panel |                  |                        |  |
| Open URL https://www.example.com   | You can add a su | rvey for the tooltip ↔ |  |
| O Select Survey Select             | action           |                        |  |
| Change Element                     | ©                |                        |  |
| Reselect 🔅 Expand                  | tt Narrow        |                        |  |
| Element Matching Settings          |                  |                        |  |
| Confidence Score                   |                  |                        |  |
| Match Type                         |                  |                        |  |
| Default                            |                  |                        |  |
| Cancel Save & Next                 | Save             |                        |  |
|                                    |                  |                        |  |

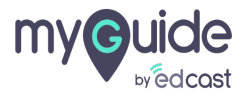

1) If you want to create a new survey, click here so you get redirected to the Manage surveys tab

| ¢                                | ×                                          |                            |  |
|----------------------------------|--------------------------------------------|----------------------------|--|
| Tooltip popup size               |                                            |                            |  |
| Width px Height p                | ι.                                         |                            |  |
| Validation Rules                 |                                            |                            |  |
| Select validation type           |                                            |                            |  |
| Tooltip click action             | If you want to create                      | a new survey, <sup>⊕</sup> |  |
| ODefault                         | click here so you ge<br>the Manage surveys | t redirected to<br>tab     |  |
| Open URL https://www.example.com | Ģ                                          |                            |  |
| Select Survey How can we impro   | 0                                          |                            |  |
| Change Element Crea              | te/Edit Survey                             |                            |  |
| Reselect 🔀 Expand                | St Narrow                                  |                            |  |
| Element Matching Settings        |                                            |                            |  |
| Confidence Score                 |                                            |                            |  |
| Match Type                       |                                            |                            |  |
| Default                          |                                            |                            |  |
| Cancel Save & Next               | Save                                       |                            |  |
|                                  |                                            |                            |  |
|                                  |                                            |                            |  |

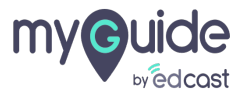

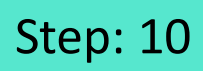

#### 1) Click "Save"

| Q                                  | ×                |                                                                                                    |  |
|------------------------------------|------------------|----------------------------------------------------------------------------------------------------|--|
| Tooltip popup size                 |                  | SIGN UP WITH FACEBOOK                                                                                                    |  |
| Width px Height px                 |                  | or<br>Sign up with your email address                                                                                                    |  |
| Validation Rules                   |                  | Email                                                                                                    |  |
| Select validation type             | •                | Confirm email                                                                                                    |  |
| Mandatory field                    | ×                | Password must be at least 6<br>characters and it must contain at                                                                                                    |  |
| Password is case sensitive         | sword is case se | Password Vessword Vessword                                                                                                    |  |
|                                    |                  | What should we call you?                                                                                                    |  |
| Select Position                    |                  | Date of birth                                                                                                    |  |
|                                    |                  | Year Month V Day                                                                                                    |  |
| Tooltin click action               | _                | Male Female Non-binary                                                                                                    |  |
| Default                            |                  | Share my registration data with Spotify's content providers for marketing<br>purposes.                                                                                                    |  |
| Open Current Page in MyGuide Panel |                  | the base of the second second s |  |
| O Open URL https://www.example.com |                  | I'm not a robot                                                                                                    |  |
| Change Element                     | Click "Sa        | /e"                                                                                                    |  |
| Cancel Save & Next                 | Save             | gree to Spotify's Terms and Conditions of Use.                                                                                                    |  |

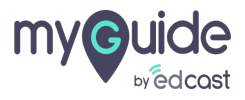

#### Publish this tooltip and it's respective parent folders

| G<br>←<br>Pre | Tool<br>Publish this tooltip and it's<br>respective parent folders                                                                | T ≡ X |  |
|---------------|----------------------------------------------------------------------------------------------------|-------|--|
| Pass          | Password must be at least 6 characters and it must<br>contain at least one number or special character.<br>word is case sensitive |       |  |
| © MyGu        | ide by EdCast   Privacy & Cookies   Terms                                                                                         |       |  |

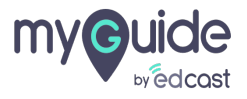

#### Hover over the tooltip

| or S                                                                                                    |
|----------------------------------------------------------------------------------------------------|
|                                                                                                    |
| Confirm email                                                                                                    |
| Password must be alread to characters<br>and it must contain at least one number<br>or special character.                       |
| What should we call you?<br>Date of birth                                                                                       |
| Year Month V Day                                                                                                    |
| Male Female Non-binary     Share my registration data with Spotify's content providers for marketing purposes.                  |
| I'm not a robot                                                                                                    |
| By clicking on Sign up, you agree to Spotify's Terms and Conditions of Use.                                                     |
| To learn more about how Spotify collects, uses, shares and protects your<br>personal data please read Spotify's Privacy Policy. |
| SIGN UP                                                                                                    |
|                                                                                                    |

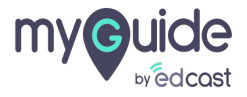

#### Here is the tooltip in action

| 🛋 militali, shami x 1          |                                                                                                    |
|--------------------------------|----------------------------------------------------------------------------------------------------|
| ← → C ≜ spotify.com/in/signup/ | Here is the tooltip in action                                                                                                 |
|                                | Email                                                                                                    |
|                                | Confirm email                                                                                                    |
| Password is case sensit        | Password                                                                                                    |
|                                | What should we call you?                                                                                                    |
|                                | Date of birth<br>Year Month Y Day                                                                                             |
|                                | Male      Female      Non-binary                                                                                              |
|                                | Share my registration data with Spotify's content providers for marketing<br>purposes.                                        |
|                                | I'm not a robot                                                                                                    |
|                                | By clicking on Sign up, you agree to Spotify's Terms and Conditions of Use.                                                   |
|                                | io iean more about now opotny collects, uses, shares and protects your<br>personal data please read Spotify's Privacy Policy. |
|                                | SIGN UP                                                                                                    |

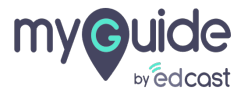

#### 1) Select "Tooltip Guide"

| ¢                                               | $\mathcal{O}\equiv \times$                                                  |     |
|-------------------------------------------------|-----------------------------------------------------------------------------|-----|
| Guides                                          | ХР                                                                          |     |
| Application 02                                  |                                                                             |     |
| Filters Current Page My Guides                  | Q. Search                                                                   |     |
| $\leftarrow$ All Guides $ ightarrow$ Folder One |                                                                             |     |
| Folder One                                      |                                                                             |     |
| No Guide created yet!                           | Paste<br>Import<br>Tooltip Guide<br>ITutorial Guide<br>Sub Folder<br>+<br>© | le" |

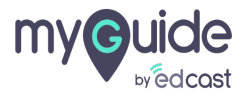

# Thank you

myguide.org

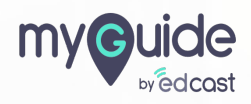